## জাতীয় বিশ্ববিদ্যালয় অনলাইন সার্ভিস নির্দেশিকা

১। প্রথমে জাতীয় বিশ্ববিদ্যালয়ের ওয়েবসাইট <u>www.nu.edu.bd</u> এ login করে Services মেনু থেকে Student login বাটনে ক্লিক করতে হবে।

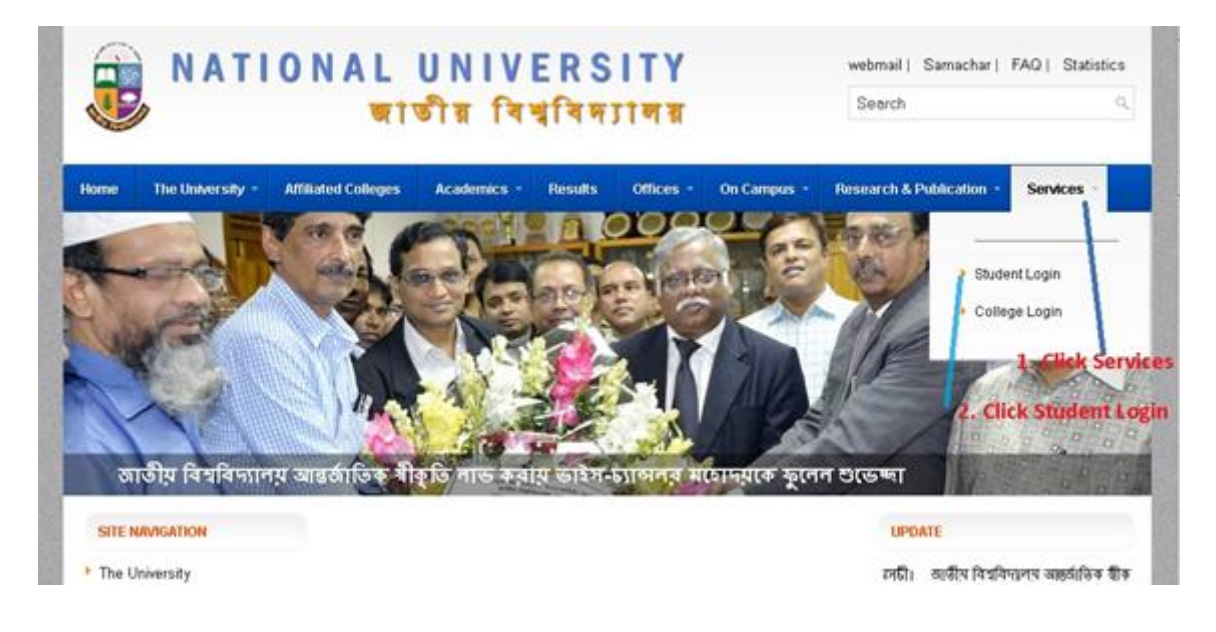

## २। Student Login :

Student Login Button click করার পর নিম্নের Student Login Screen দেখা যাবে। যে সকল ছাত্র/ছাত্রী Online সার্ভিসগুলো এ প্রথম নিতে চাচ্ছেন তারা Student Login Screen এর Student Registration বাটনে click করে নিম্নের a) অনুচ্ছেদ এর সকল নির্দেশনা অনুসরন করে Online সার্ভিস গ্রহনের Student Registration কাজ সম্পন্ন করে User Name & Password সংগ্রহ করতে হবে। যে সকল ছাত্র/ছাত্রী ইতিপূর্বে উক্ত Online সার্ভিস গ্রহন করেছেন তারা তাদের সংগ্রীহিত User Name & Password দিয়ে student login করবে।

| NATIONAL UNIVERSITY ভাতীয় বিশ্ববিদ্যালয় |
|-------------------------------------------|
| Student Login                             |
| User Name                                 |
| Password This field is required.          |
| Student Registration                      |
| Login                                     |
|                                           |

## I) Student Registration:

নতুন user এর ক্ষেত্রে Registration বাটনে click করতে হবে। Registration বাটনে click করলে Student Registration Screen চলে আসবে। তার পর Course and Session Select করে Registration Number Entry দিয়ে Registration বাটনে click করলে Student Details Information দেখাবে  $\rightarrow$  তার পর Proceed বাটনে click করতে হবে।

|                 | egistration |  |
|-----------------|-------------|--|
|                 |             |  |
| Course          |             |  |
| Bachelor Degre  | ee Honors 🔹 |  |
| Session Year    |             |  |
| 2012-2013       | τ           |  |
|                 |             |  |
| Registration No |             |  |
| Registration No |             |  |

চিত্র: Student Registration

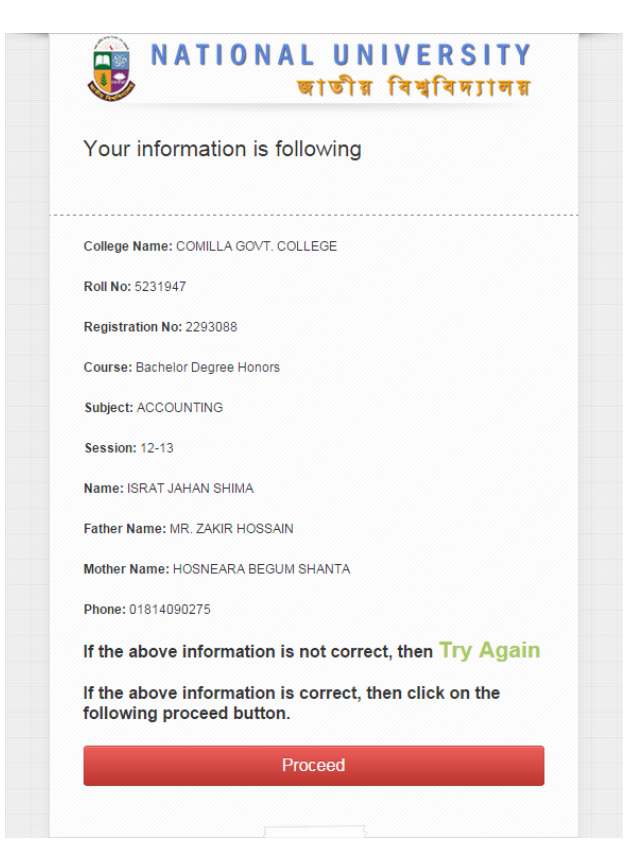

চিত্র: Student Details Information

II) Proceed বাটনে click করার পর Auto Student ID Generate হবে এবং Password, Mobile No, E-mail ID & প্রদর্শিত Captcha দেখে Tex Box এ Entry দিতে হবে । Student ID & Password অবশ্যই সংগ্রহ করেে রাখতে হবে। তার পর Save Button Click করতে হবে।

| Registi        | ration Login Information |
|----------------|--------------------------|
|                |                          |
| Student ID     |                          |
| 122252930      | 88                       |
| Please P       | rovide Password          |
| Password       |                          |
| K<br>Confirm F | Password                 |
| Confirm Pa     | assword                  |
| *<br>Phone     |                          |
| Phone          |                          |
| *<br>E-mail Ac | ldress                   |
| E-mail Add     | Iress                    |
| <b>W</b>       | NFBI 2                   |
| *<br>Enter CA  | PTCHA Text:              |
|                | Text                     |
|                | Text                     |

ष्टिवः Registration Login

III) Save Button এ Click করার পর Save Successfully Massage সহ Student Login Screen Show করবে এবং Successful Registration Information প্রদন্ত Mobile No এ SMS ও E-mail ID তে E-mail চলে যাবে।

| •        | NATIONAL UNIVERSITY<br>জাতীয় বিশ্ববিদ্যালয়                                                   |
|----------|------------------------------------------------------------------------------------------------|
| Stud     | dent Login                                                                                     |
| 0        | Your Provided information saved<br>successfully. Now try to login with<br>correct information. |
|          |                                                                                                |
| <u> </u> |                                                                                                |
|          | Student Registration                                                                           |
|          | Login                                                                                          |

৩। তারপর Student ID/User ID & Password দিয়ে login করার পর Student Dashboard Screen দেখা যাবে।

| Search               | ٩   | Academic Services                 |     |  |  |  |  |  |  |  |
|----------------------|-----|-----------------------------------|-----|--|--|--|--|--|--|--|
| 🛉 Dashboard          | • ] | Academic Services For Student     |     |  |  |  |  |  |  |  |
| Academic<br>Services | •   | Services List Student Details     |     |  |  |  |  |  |  |  |
| cademic Services     |     | Services Name                     | Fee |  |  |  |  |  |  |  |
| equestList           |     | Admission Cancel(AC)              | 500 |  |  |  |  |  |  |  |
| Examination          | 0   | Admission Test Details            | 500 |  |  |  |  |  |  |  |
| Services O           |     | Duplicate Registration Card Issue | 500 |  |  |  |  |  |  |  |
| amination Services   |     | Migration Certificate Issue       | 500 |  |  |  |  |  |  |  |
| Request List         |     | Registration Card issue           | 500 |  |  |  |  |  |  |  |
| () Logout            |     | Registration Card Renew           | 500 |  |  |  |  |  |  |  |
|                      |     | Registration Card Correction      | 500 |  |  |  |  |  |  |  |
|                      |     | Transfer College(TC)              | 500 |  |  |  |  |  |  |  |

Student Dashboard Screen দুই ধরনের সার্ভিস পাবে। Academic Service and Examination Service । Academic Service এ click করলে Academic Department এর সকল সার্ভিস যেমনः Transfer Certificate, Registration Card Correction, Registration Card Renew, Admission Cancel, Duplicate Registration Card Issue, Migration Certificate Issue list পাওয়া যাবে । এবং

Examination Service এ click করলে Examination Department এর সকল সার্ভিস যেমন: Admit Card Correction, Duplicate Admit Card Issue, Provisional Certificate, Duplicate Provisional Certificate, Marks Sheet, Duplicate Marks Sheet, Original Certificate, Duplicate Original Certificate, Transcript list পাওয়া যাবে।

8 I Student যে সার্ভিস নিতে চাচ্ছে, সে সার্ভিসে click করার পর সকল Information সঠিকভাবে পূরন করে Proceed বাটনে click করলে Pay slip জেনারেট হবে। Pay slip Download করে Print করতে হবে এবং তা সোনালী ব্যাংকের সোনালী সেবায় জমা দিয়ে ব্যাংকের সীল ও স্বাক্ষর সহ Pay slip অবশ্যই সংগ্রহ করে রাখতে হবে। (শুধুমাত্র টিসি সার্ভিস এর ক্ষেত্রে প্রথমে ১০০ টাকার Processing Fee Pay slip জেনারেট হবে। পরে জাতীয় বিশ্ববিদ্যালয় থেকে Approve করার পর ১০০০ টাকার টিসি ফি Pay slip জেনারেট হবে।)

| Fee                                         | es Deposit Slip<br>Transfer |                                       |                         |
|---------------------------------------------|-----------------------------|---------------------------------------|-------------------------|
| Sonali Bank Limited                         | Ban                         | Part                                  |                         |
| Branch :                                    |                             |                                       | Date : 08-JUN-1         |
| Bank Transaction ID : 6309-8208-2015-0001-2 | 2                           | Account No: 0218100000135             |                         |
| Track NO : NUACAD-2015-4-000046             |                             | Account Name : National University St | undry Fees A/C          |
| College Code : 6309                         |                             |                                       |                         |
| Student Name : SHITTLA.                     |                             |                                       |                         |
| Contact Number: 01710571005                 |                             |                                       |                         |
| Deposit Amount (BDT) :                      | 100                         |                                       |                         |
| Commission :                                | 30                          |                                       |                         |
| Online Charge :                             | 10                          |                                       |                         |
| VAT :                                       | 6                           |                                       |                         |
| Total :                                     | 146                         | -                                     |                         |
| Cash/Transfer Scroll No :                   |                             | Cash/Transfer Scroll No :             |                         |
| Signature of Bank Officer Signature         | nature of Cashie            | r with Pereive Seal Signatu           | re of Student with Date |

চিত্র: Pay slip

## **C** | Student Dashboard:

Student ID/User ID & Password দিয়ে login করার পর Student আবেদনগুলোর তালিকা দেখতে পাবে এবং এর বর্তমান অবস্থান বুঝা যাবে। যদি তার আবেদনে কোন নতুন ফাইল সংযুক্ত করতে হয় তাহলে উক্ত আবেদনের Action অপশনে গিয়ে Edit Button Click করে ডাটা আপলোড করে Update Button click করলে তার ফাইল আপলোড হয়ে যাবে।

| Search                               | ۹     |   | A Dashboard                                            |                                   |                               |             |           |                   |                |                                                                                                    |                |                           |      |
|--------------------------------------|-------|---|--------------------------------------------------------|-----------------------------------|-------------------------------|-------------|-----------|-------------------|----------------|----------------------------------------------------------------------------------------------------|----------------|---------------------------|------|
|                                      |       |   | ×                                                      |                                   |                               |             |           |                   |                |                                                                                                    |                |                           |      |
| A Dashboard                          | 0     | Ĵ | E Academic Services Request List [ Total Request : 2 ] |                                   |                               |             |           |                   |                |                                                                                                    |                | •                         |      |
| Academic<br>Services                 | ø     |   | Track No                                               | Service<br>Name                   | Course                        | Session     | Reg No    | Track Da          | e Ins          | struction                                                                                                    | Status         | Action                    |      |
| Academic Services<br>Request List    |       |   | NUACAD-<br>2015-4-000039                               | Transfer<br>College<br>(TC)       | Bachelor<br>Degree<br>Honors  | 12-13       | 229308    | 3 07-JUN-1        | 5<br>(T(<br>So | ur application has been saved. Now you are<br>structed to pay TK. 100 as Transfer College<br>C) processig fee using 'Sonali Sheba' of<br>mali Bank. | Pending        | Processing<br>Fee Payslip | Edit |
| Examination<br>Services              | 0     |   | NUACAD-<br>2015-4-000007                               | Transfer<br>College<br>(TC)       | Bachelor<br>Degree<br>Honors  | 12-13       | 229308    | 3 18-MAY-         | 5 (TC          | ur application has been saved. Now you are<br>structed to pay TK. 100 as Transfer College<br>C) processig fee using 'Sonali Sheba' of               | Pending        | Processing<br>Fee Payslip | Edit |
| Examination Services<br>Request List |       | - |                                                        |                                   |                               |             |           |                   | So             | nali Bank.                                                                                                    |                |                           |      |
| 🖒 Logout                             | 0.000 | ÷ | 📜 Examinatio                                           | n Services I                      | Request List                  | [ Total Red | quest : 2 | 1                 |                |                                                                                                    |                |                           | •    |
|                                      |       |   | Track No                                               | Service<br>Name                   | Course                        | Sess        | ion Re    | g No Trac<br>Date | k<br>I         | Instruction                                                                                                    | Status         | Action                    |      |
|                                      |       |   | NUEXM-<br>2015-9-000003                                | Transcript                        | Bachelo<br>Degree<br>Honors   | or 12-13    | 3 22      | 93088 04JI        | UN-15          | Your application has been saved. Now you a<br>Instructed to pay TK. 748 as Transcript fee<br>using 'Sonali Sheba' of Sonali Bank.                   | re<br>Pending  | Payslip                   | Edit |
|                                      |       |   | NUEXM-<br>2015-3-000009                                | Provision <i>a</i><br>Certificate | I Bachelo<br>Degree<br>Honors | or<br>12-1: | 3 22      | 3088 03           | UN-15          | Your payment of TK. 346 has been received<br>Now your application is under process for<br>approval                                                  | Paymen<br>Done | t                         |      |

চিত্র: Student Dashboard